## ADA

#### Archive of Digital Art

#### A guide throught the basics!

| 1. | How to update your Artist or Scholar profile?        |
|----|------------------------------------------------------|
| 2. | How to update your ADA entry page?                   |
| 3. | How to update your CV?                               |
| 4. | How to inform your colleagues about upcoming events? |
| 5. | How to update your exhibitions?                      |
| 6. | How to add or update your works?                     |
| 7. | How to update your publications?                     |

# How to update your Artist or Scholar profile?

To login to the ADA go to the LOGIN page.

| Δ                                                                                                    |                                                                                                    | Λ                                                                                                    |                                                                                                    |                       | Select categ                          | ory:<br>Your search phra | ase Q |
|----------------------------------------------------------------------------------------------------|----------------------------------------------------------------------------------------------------|----------------------------------------------------------------------------------------------------|----------------------------------------------------------------------------------------------------|-----------------------|---------------------------------------|--------------------------|-------|
| Archive of                                                                                                    | Digital Art // for                                                                                                    | mer Database                                                                                                    | OF VIRTUAL ART                                                                                                    |                       |                                       |                          |       |
| HOME                                                                                                    | ARCHIVE                                                                                                    | MISSION                                                                                                    | BOARD                                                                                                    | FE/                   | TURES                                 | THESAURUS                | LOGIN |
| Become                                                                                                    | e a member o                                                                                                    | of the ADA co                                                                                                    | ommunity                                                                                                    |                       | User L                                | ogin                     |       |
| If you want<br>form.<br>ADA is an e<br>scientists, whi<br>to have at<br>of Digital A<br>three exhill<br>In order to<br>reliable ins<br>chosen to<br>researcher<br>You can fir | t to join the ADA co<br>expert community of<br>who are engaged in<br>o want to participat<br>least five exhibition<br>art and scholars at I<br>bitions in the field of<br>meet with certain<br>strument for artists<br>keep the circle of co<br>rs within the field.<br>and our <u>terms of use</u> | ommunity please fi<br>of artists, scholars<br>n Digital Art. Please<br>te in the ADA-Com<br>ns and/or five publica<br>of Digital Art.<br>scholarly standard<br>scholarly standard<br>researchers, and<br>ontributors confin | ill in the <u>application</u><br>, institutions and<br>e be aware that<br>munity, are requi<br>lications in the fiel<br>tions and/or cura<br>ds and to provide<br>the public, we ha<br>ed to artists and | red<br>d<br>ted<br>ve | Email:<br>Passwor<br>Login<br>Request | new Password             |       |
| We hope y<br>valuable in                                                                                                    | ou enjoy working v<br>put!                                                                                                    | vith ADA and we w                                                                                                    | elcome your                                                                                                    |                       |                                       |                          |       |
| The ADA-T                                                                                                    | eam                                                                                                    |                                                                                                    |                                                                                                    |                       |                                       |                          |       |

Insert your email and your password at the **LOGIN** Page.

| User Login           | User Login           |
|----------------------|----------------------|
| Email:               | Email:               |
| Password:            | Password:            |
| Login                | Login                |
| Request new Password | Request new Password |

Forgot your password? No problem, click at the Request new Password link to apply a new one.

### Go to the **PROFILE** page to edit your **ARTIST OR SCHOLAR PROFILE**.

| Archive of D   | igital Art // forme | C DATABASE OF VIRTU | Select<br>All | Category:<br>Your search phr | rase Q            |
|----------------|---------------------|---------------------|---------------|------------------------------|-------------------|
| HOME           | ARCHIVE             | MISSION             | BOARD         | FEATURES                     |                   |
| THE            | SAURUS              | LOGOUT              | PROFILE       | EDIT USER                    | HELP              |
| TES            | T USE               | R                   |               |                              |                   |
| EDIT ><br>Cite |                     |                     |               | <u>+add </u>                 | to colleague list |

The **EDIT** button allows you to change, complete, or delete information, it will appear as soon as you entered information in a section.

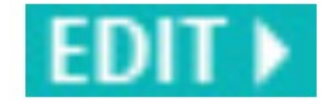

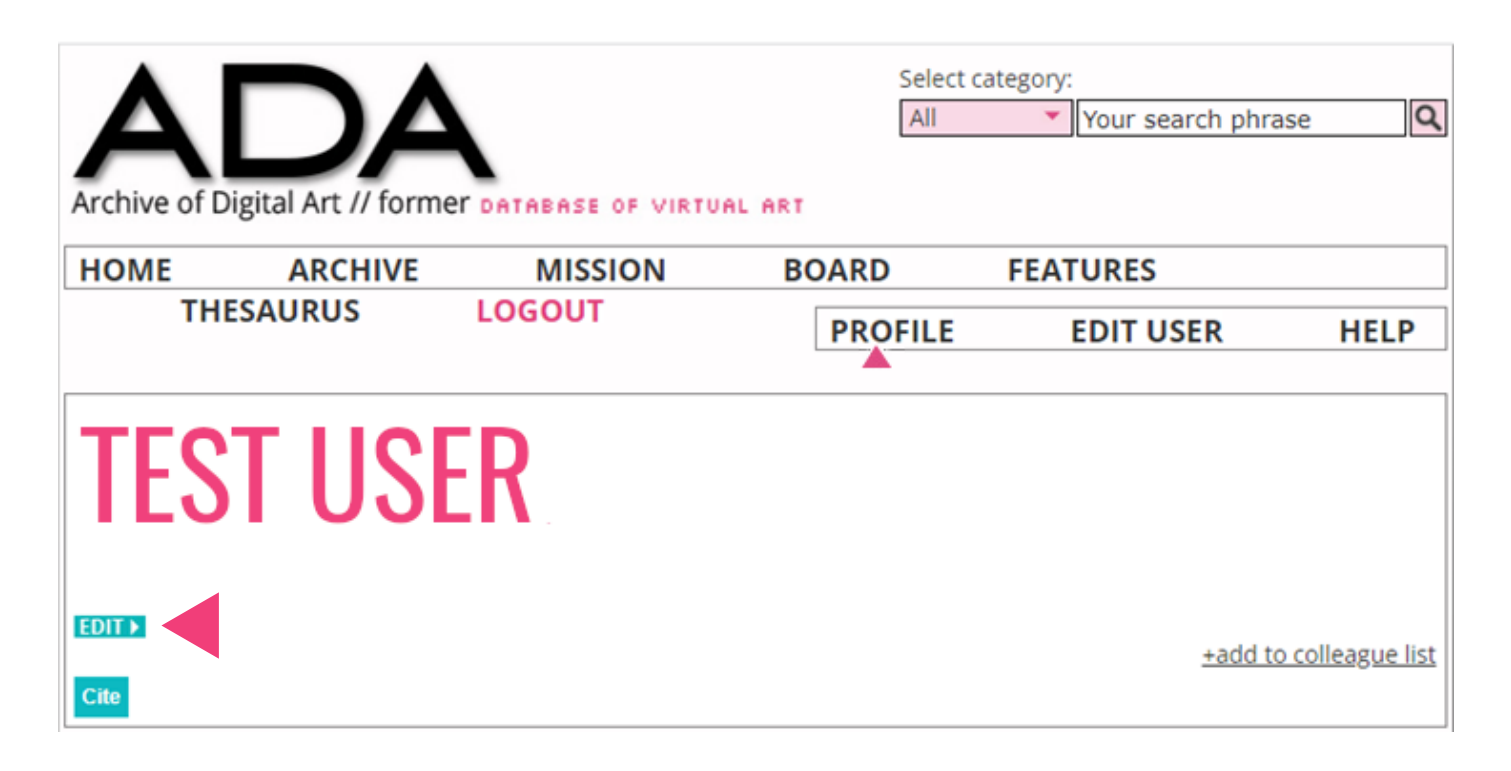

The ADD button allows you to add new information to a section

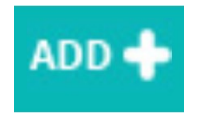

| Works | ADD 🕇 |
|-------|-------|
| 1/    |       |
|       |       |
|       |       |
|       |       |
|       |       |
|       |       |
|       |       |
| 1     |       |

# How to update your ADA entry page?

By clicking the **EDIT** button under your name you can update your personal information.

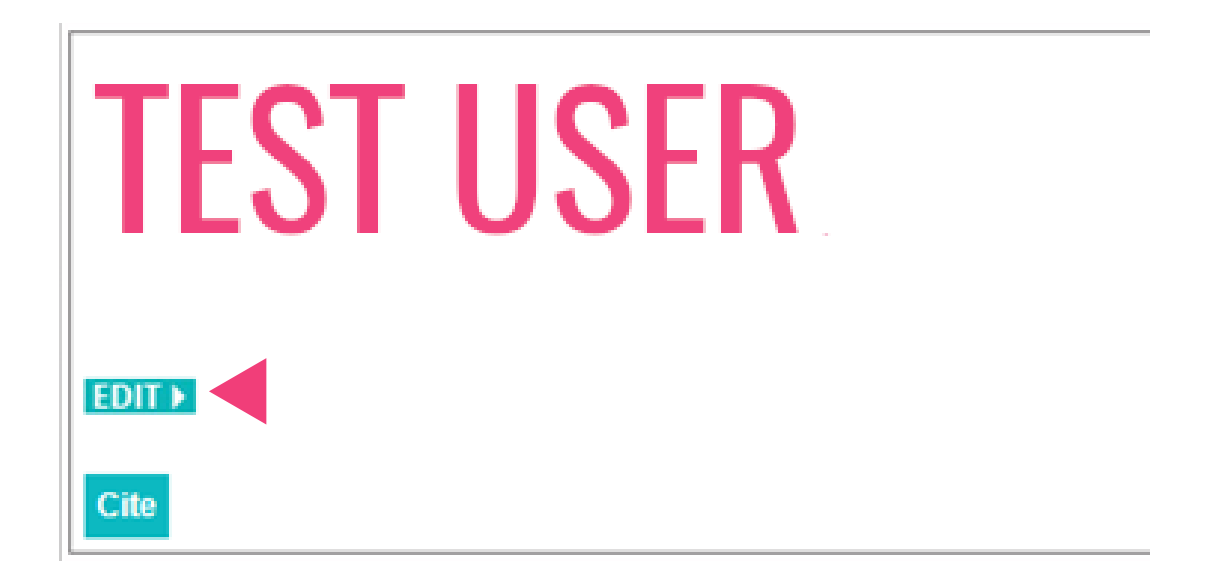

#### The fields marked in red are mandatory

| LAST NAME         | FIRST NAME                      | ○ Mrs. / Ms.<br>● Mr.                                        |
|-------------------|---------------------------------|--------------------------------------------------------------|
| YEAR OF BIRTH     | CURRENTLY BASED (CITY, COUNTRY) | INSTITUTIONAL AFFILIATION (UNIVERSITY, MUSEUM, ARCHIVE ETC.) |
| HOMEPAGE / E-MAIL |                                 |                                                              |
| save or cance     | Publish item Re                 | equest publishing) delete                                    |

#### How to update your CV?

To update your CV, click on the **EDIT** button under the CV header and enter the required information.

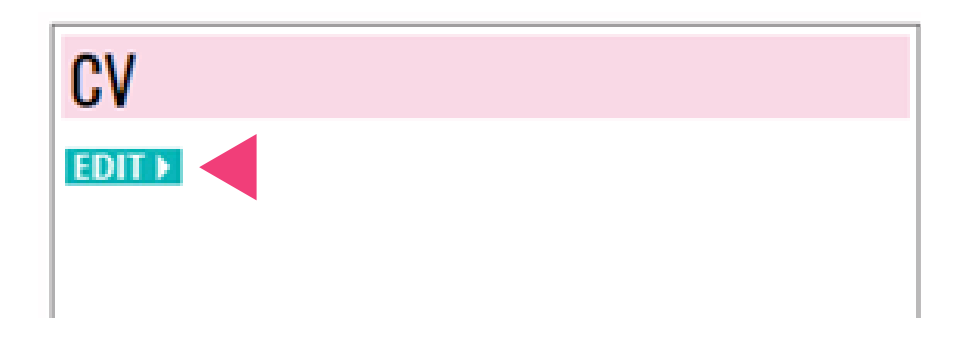

Please fill in your Information/data into the appearing textfield. It is recommended to put the latest date on top.

| CV             |   |  |
|----------------|---|--|
|                |   |  |
|                |   |  |
|                |   |  |
|                |   |  |
|                |   |  |
|                |   |  |
|                |   |  |
|                |   |  |
|                | 1 |  |
|                |   |  |
| save or cancel |   |  |

The fields marked in red are mandatory

# How to inform your colleagues about upcoming events?

If you want to inform your colleagues about your **upcoming exhibitions**, **presentations**, **conferences**, **book releases** etc. you may announce them in the **News** section. Click **ADD** to provide date, text and to upload an image.

| News | ADD • | ŀ    |
|------|-------|------|
|      | <br>  |      |
|      | <br>  |      |
|      | <br>  |      |
|      | <br>  |      |
|      | <br>  |      |
|      | <br>  |      |
|      | <br>  |      |
|      | <br>  |      |
|      | <br>  |      |
|      | <br>  |      |
|      | <br>  |      |
|      | <br>  |      |
|      | <br>  |      |
|      | <br>  |      |
|      | <br>  |      |
|      | <br>  |      |
|      | <br>  | • •  |
|      | <br>  |      |
|      | <br>  |      |
|      | <br>  | • •  |
|      | <br>  |      |
|      | <br>  | • •  |
|      | <br>  |      |
|      | <br>  |      |
|      | <br>  |      |
|      | <br>  |      |
|      | <br>  | A 10 |

The event will be displayed in the **My Collegues' News** box

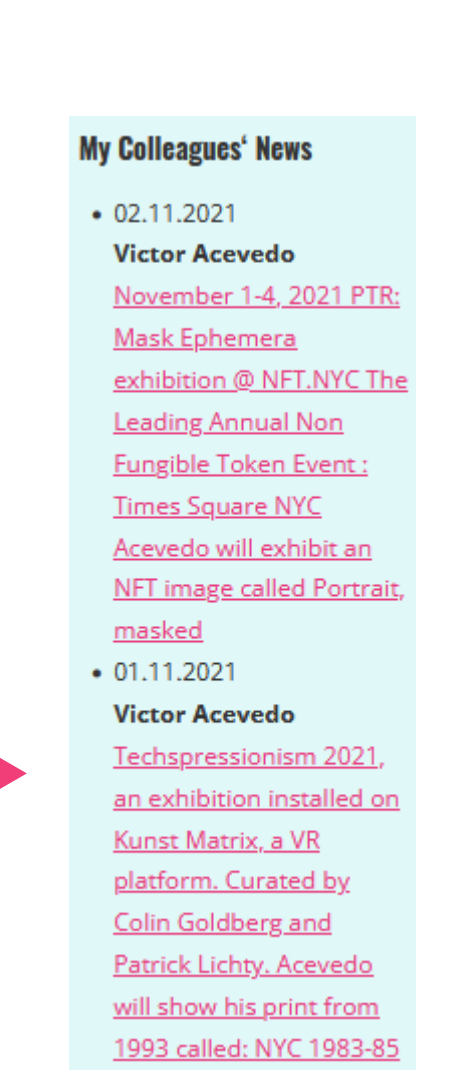

#### How to update your exhibitions?

To add, edit or update your **Exhibitions & Conferences** box, click the **ADD** button in the upper right corner of the box.

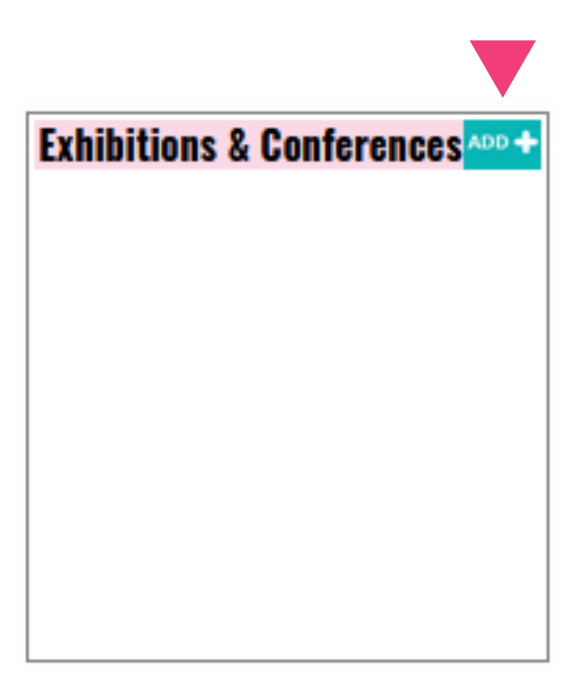

Search the exhibition or event in the displayed search bar.

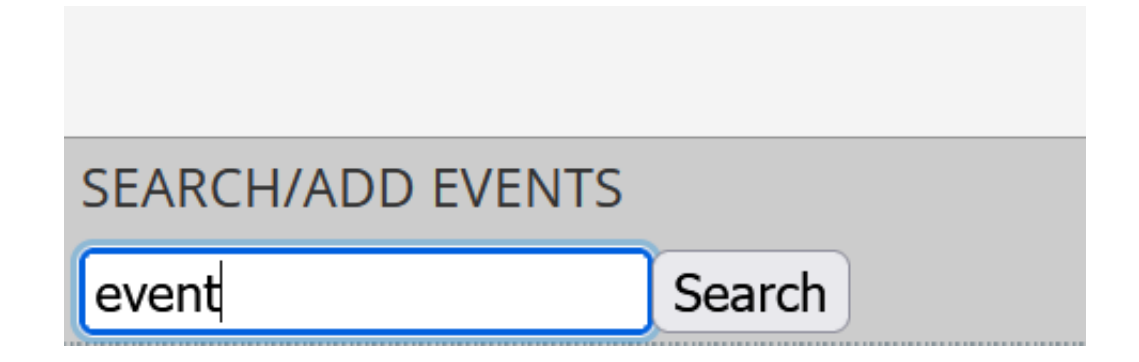

## Select an item from the exhibitions list or add a new one clicking on the **ADD** button.

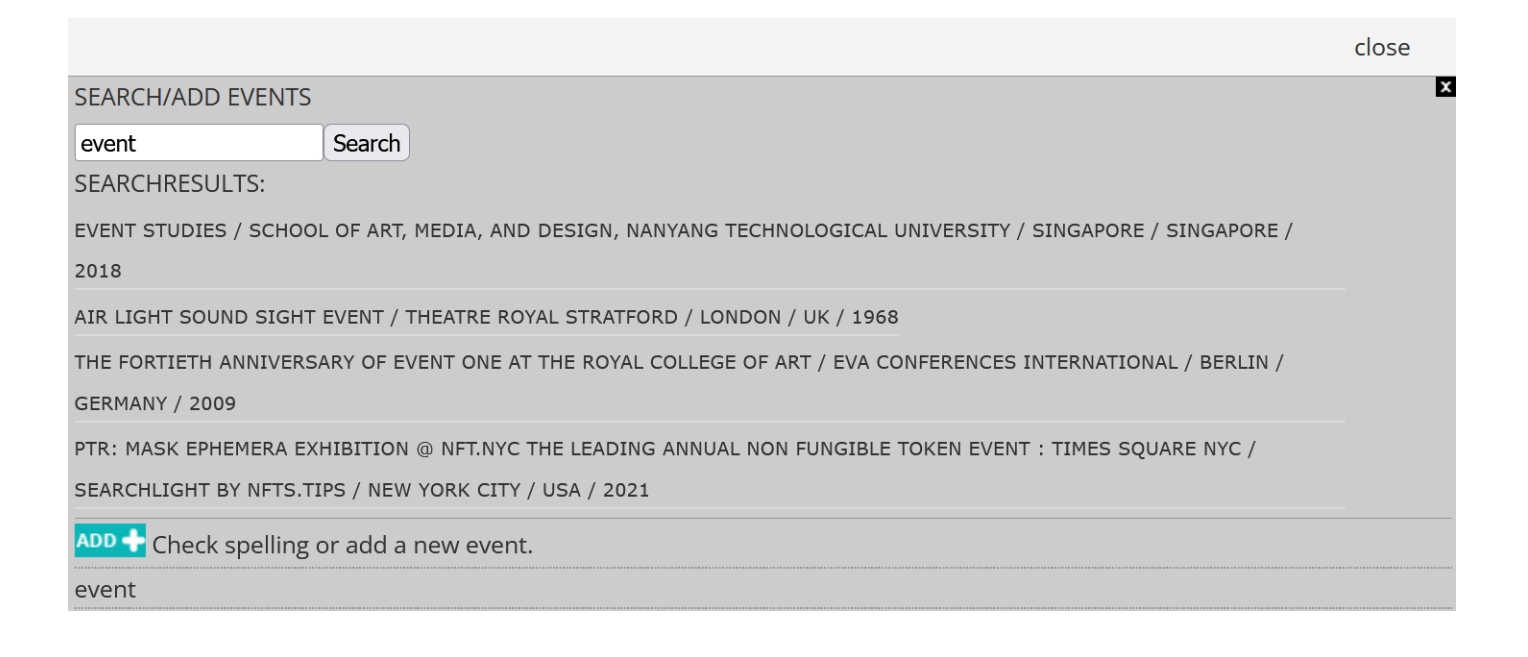

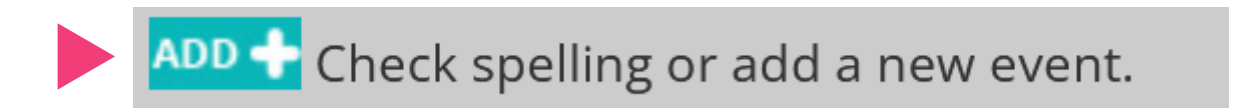

Fill in the pop up window with the corresponding information. Boxes marked in red are mandatory.

Important: Please make sure that the name of the event is written correctly (uppercase & lowercase, year, etc.)!

|                                            | close  |
|--------------------------------------------|--------|
| ADD EVENT                                  |        |
|                                            |        |
|                                            |        |
| Select a Category V                        |        |
| INSTITUTION / ORGANIZATION                 |        |
| Select Insitution                          | v      |
| YOU DIDN'T FIND THE INSTITUION IN THE LIST |        |
| O ADD A NEW INSTITUION                     |        |
| EXHIBITION TITLE                           |        |
|                                            |        |
|                                            |        |
|                                            |        |
|                                            |        |
|                                            |        |
| URL                                        |        |
|                                            |        |
|                                            |        |
| COMMENT                                    |        |
|                                            |        |
|                                            |        |
|                                            |        |
|                                            |        |
| save or cancel                             | delete |
|                                            |        |

## If you do not find the institution name on the **INSTITUTION/ORGANIZATION** list, you can add a new one by clicking on the **ADD A NEW INSTITUTION** check

| INSTITUTION / ORGANIZATION                                           |
|----------------------------------------------------------------------|
| YOU DIDN'T FIND THE INSTITUION IN THE LIST<br>O ADD A NEW INSTITUION |

A new form will be displayed, please fill in the form with the data from the new institution.

| New Institution Entry<br>CATEGORY |
|-----------------------------------|
| Select Category V                 |
| NAME                              |
| Please use english notations only |
| COUNTRY                           |
| Select Country v                  |
| CITY                              |
| DESCRIPTION                       |
|                                   |

Important: Please make sure that the name of the institution is written correctly (uppercase & lowercase, year, etc.)!

Click save and the new event, alongside with the corresponding institution will be displayed in your **Exhibitions & Conferences** box.

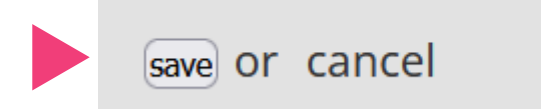

## How to add or update your works?

To add a new work to the ADA, click on the **ADD** button in the work section

| TEST USER      |                        |
|----------------|------------------------|
| EDIT ><br>Cite | +add to colleague list |
| About          | CV                     |
| EDIT           |                        |
| Works          | ADD 🔶                  |
|                |                        |

Please fill in the form properly. The red marked fields **TITLE** and **DATE** are mandatory.

| add                                   |
|---------------------------------------|
|                                       |
| TITLE                                 |
|                                       |
| DATED FIRST DATED LAST                |
|                                       |
| CO-WORKERS, FUNDING                   |
|                                       |
|                                       |
| URL                                   |
|                                       |
|                                       |
| Save / Proceed to documents Or Cancel |

## In the **CO-WORKERS**, **FUNDING** section please document the inventors, coworkers and/or funding.

CO-WORKERS, FUNDING

In the **URL** section, place a hyperlink where more information about the artwork could be found.

| URL |  |  |  |
|-----|--|--|--|
|     |  |  |  |
|     |  |  |  |
|     |  |  |  |

Click save and proceed to the work page.

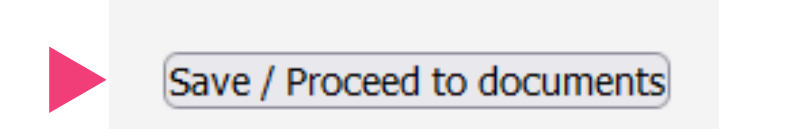

Your work will be displayed in the **WORKS** box.

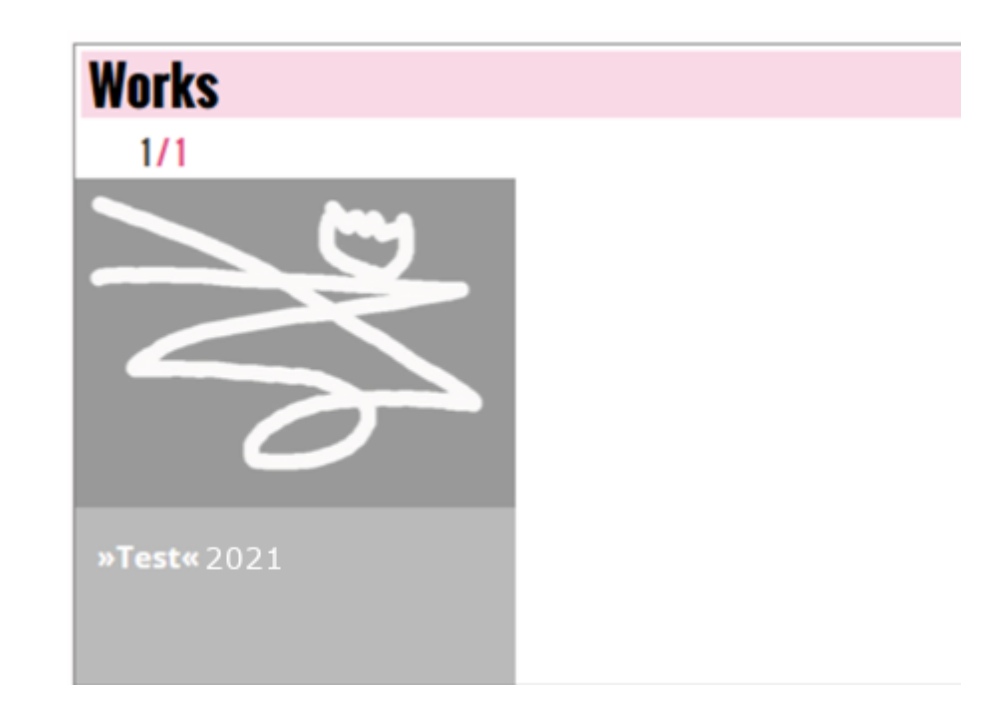

To edit works, click on the title to open the work page. **Images with a greyish layer are not publish yet.** 

Click the PUBLISH button in the Information box to publish a work.

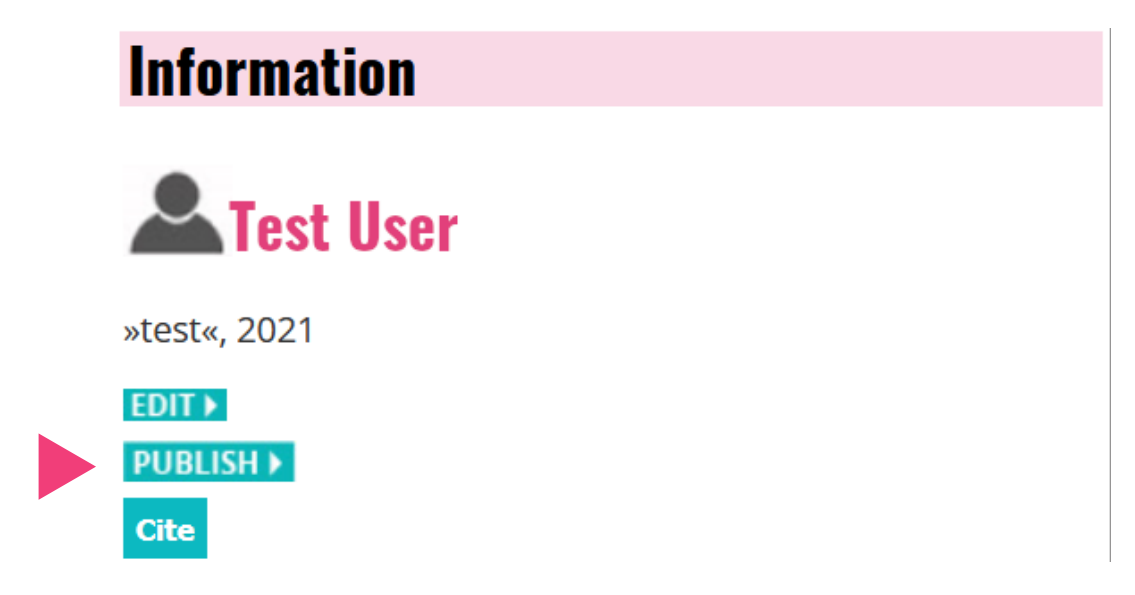

To edit TITLE, DATE, CREDITS, or DELETE the artwork, click the **EDIT** button.

| test                                                       |                     |
|------------------------------------------------------------|---------------------|
|                                                            | close               |
| TITLE test DATED FIRST DATED LAST                          |                     |
| 2021 V<br>CO-WORKERS, FUNDING                              |                     |
|                                                            |                     |
| URL                                                        |                     |
| Save / Proceed to documents Or cancel Publish item Request | t publishing delete |

#### PLEASE NOTE: Works are not inmidiately published!

Since the complete documentation of an artwork is a complex and sustancial task, you might save it first and publish it later.

To document your artwork with images and/or videos, click the **ADD** button under the title of your work.

Please title the image

| ADD DOCUMENT |  |
|--------------|--|
| TITLE        |  |

You may leave further information on the image, e.g. Where it was taken, what exactly is shown etc. Currently this information is not visible fot the visitor, but it will be in the future. It is also important as metadata for future data analysis.

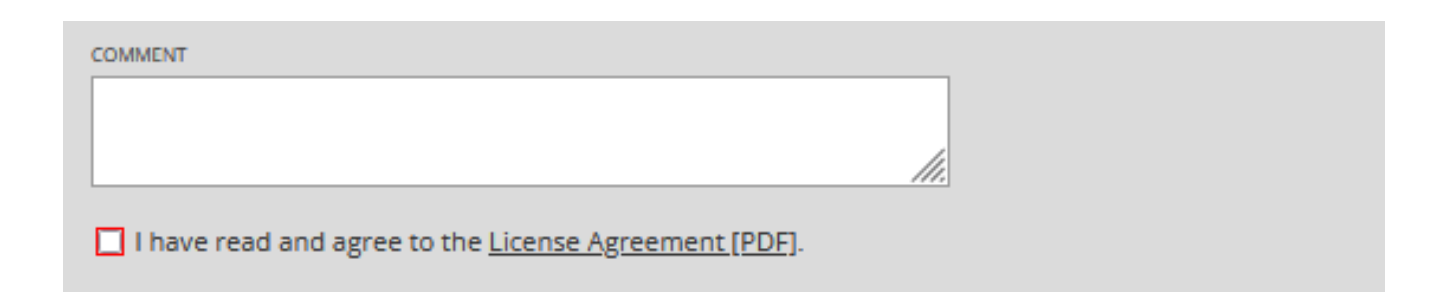

Please make sure that you are the copyright holder of the image and read the License Agreement before you upload the image.

| COPYRIGHT |  |     |  |
|-----------|--|-----|--|
|           |  |     |  |
|           |  | 11. |  |
|           |  |     |  |

Please mention all coyright holders, i.e. Artist, photographer, institution etc. This information will be displayed with your image.

| Upload New Image                           |  |
|--------------------------------------------|--|
| Drop files here to upload                  |  |
|                                            |  |
| Upload New Video Drop files here to upload |  |
|                                            |  |

Sidenote: Unfortunately it is currently not possible to rearrange your image order after the upload. Please consider this when the order is important.

We are working on fixing this issue!

Save your changes by clicking on the **save** button, your documents will be displayed under your artwork's name.

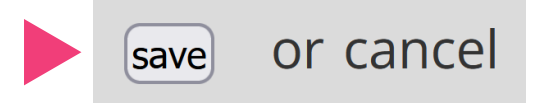

To make it easier to find and relate your work with others, please add **keywords.** To do so, click the **EDIT** button in the keyword box next to the image.

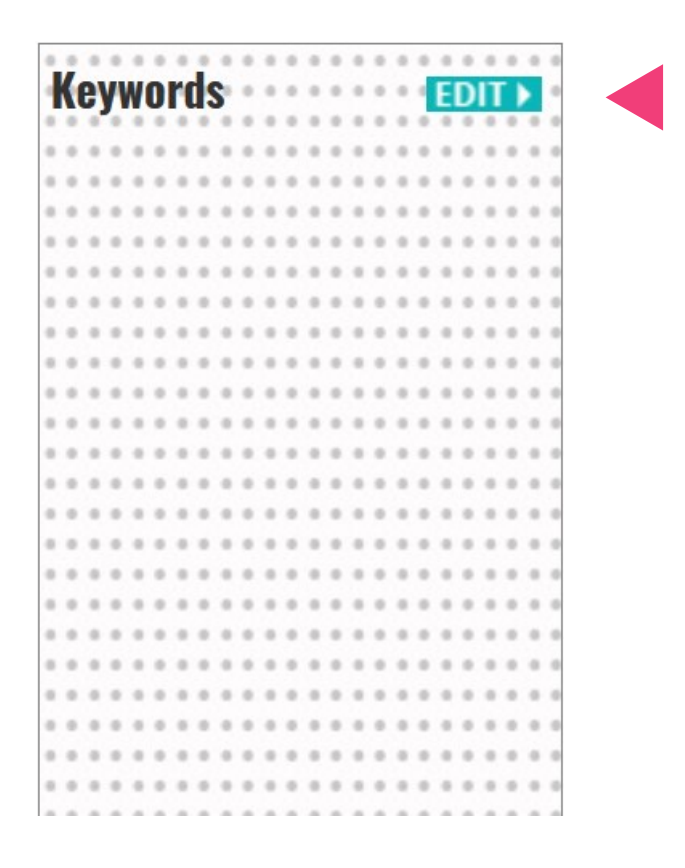

Open a tree of hierarchical vocabulary by clicking the + sign next to the parent terms. Choose keyword by selecting the boxes next to the term. You can select any keyword that offers an appropriate description. Click **save** to update your selection.

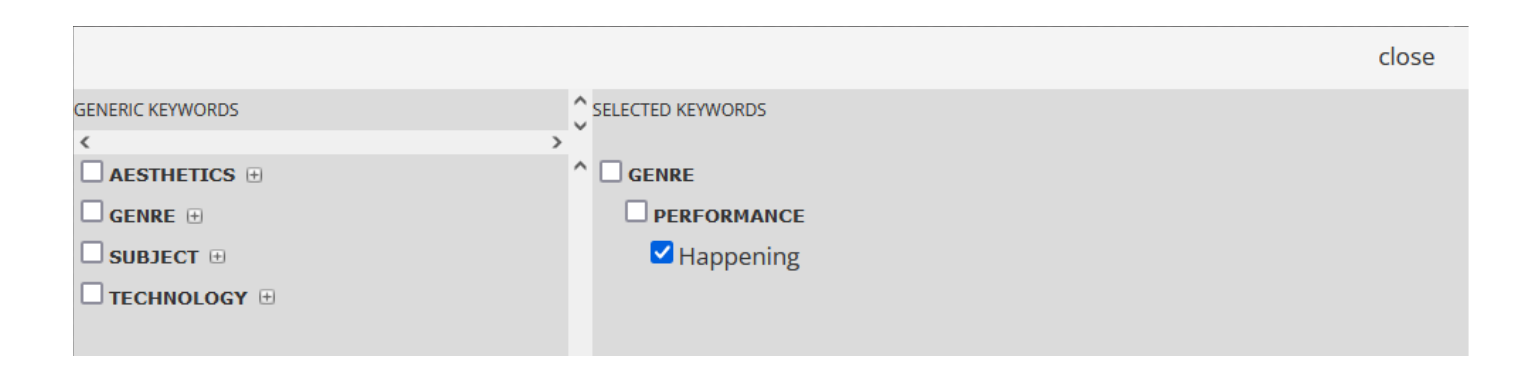

**Technology** documents the technical specifications of an artwork and is central to the artwork documentation. You may give potential exhibitors, curators, conservators or colletors information about hardware, software, installation requirements etc. By clicking the **ADD** button.

Moreover this information is crucial for research in the digital art studies.

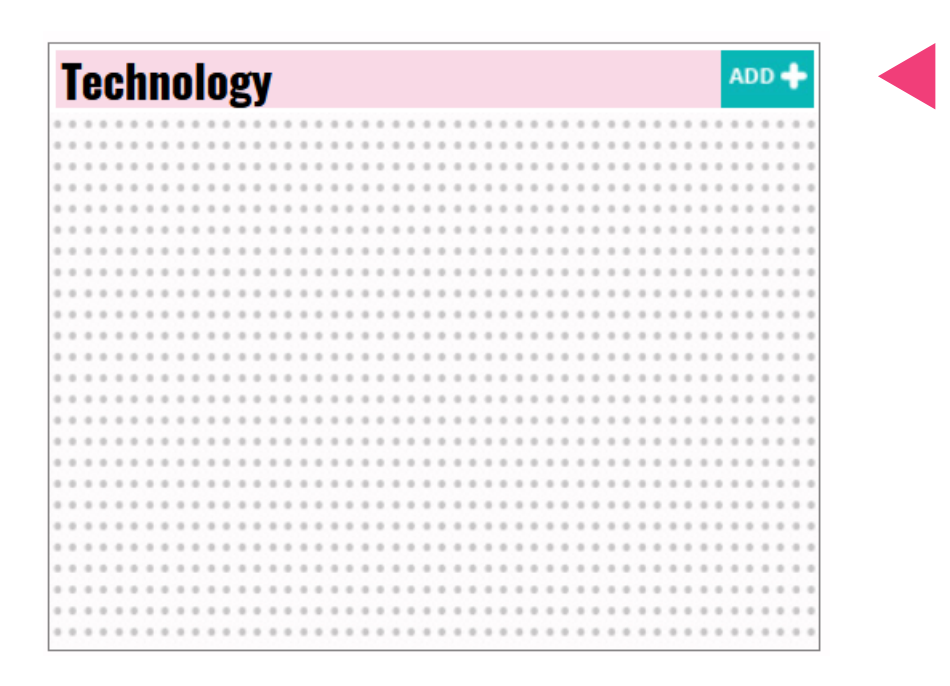

Select a **category** in the dropdown menu. Describe the technology, settings, requirements in the comment box and click **save.** If you want to add further information in another category, please repeat the procedure.

| ADD TECHNOLOGY                |       |   |
|-------------------------------|-------|---|
| CATEGORY Select a Category  v |       |   |
| COMMENT                       |       |   |
| save or cancel                | delet | e |

# How to update your publications?

Click the **ADD** button in the **Publications & References** box to add yout publications.

| P | )u | ıb | D | i | Ca | at | ł | 01 | n | 5 | & | R | e | f | eI | r | 91  | 10 | CI | D S | 5 |  |     |      |   |         |  |  |  |  |   |       |  |      |  |  |  |  |  |  |      |  |  | AI | DD | 2 | - |
|---|----|----|---|---|----|----|---|----|---|---|---|---|---|---|----|---|-----|----|----|-----|---|--|-----|------|---|---------|--|--|--|--|---|-------|--|------|--|--|--|--|--|--|------|--|--|----|----|---|---|
|   |    |    |   |   |    |    |   |    |   |   |   |   |   |   |    |   |     |    |    |     |   |  |     |      |   | <br>    |  |  |  |  |   | <br>• |  | <br> |  |  |  |  |  |  | . 0  |  |  |    |    |   |   |
|   |    |    |   |   |    |    |   |    |   |   |   |   |   |   |    |   | . 0 |    |    |     |   |  | - 0 |      | 0 | <br>    |  |  |  |  |   | <br>• |  | <br> |  |  |  |  |  |  |      |  |  |    |    |   |   |
|   |    |    |   |   |    |    |   |    |   |   |   |   |   |   |    |   | . 0 |    |    |     |   |  |     |      |   | <br>    |  |  |  |  |   |       |  | <br> |  |  |  |  |  |  |      |  |  |    |    |   |   |
|   |    |    |   |   |    |    |   |    |   |   |   |   |   |   |    |   | . 0 |    |    |     |   |  |     |      | 0 | <br>    |  |  |  |  |   | <br>• |  | <br> |  |  |  |  |  |  |      |  |  |    |    |   |   |
|   |    |    |   |   |    |    |   |    |   |   |   |   |   |   |    |   | . 0 |    |    |     |   |  |     |      |   | <br>    |  |  |  |  |   | <br>• |  | <br> |  |  |  |  |  |  |      |  |  |    |    |   |   |
|   |    |    |   |   |    |    |   |    |   |   |   |   |   |   |    |   | . 0 |    |    |     |   |  |     |      | 0 | <br>    |  |  |  |  |   | <br>• |  | <br> |  |  |  |  |  |  |      |  |  |    |    |   |   |
|   |    |    |   |   |    |    |   |    |   |   |   |   |   |   |    |   | . 0 |    |    |     |   |  |     |      |   | <br>    |  |  |  |  |   |       |  | <br> |  |  |  |  |  |  |      |  |  |    |    |   |   |
|   |    |    |   |   |    |    |   |    |   |   |   |   |   |   |    |   | 0   |    |    |     |   |  |     |      | 0 | <br>1.0 |  |  |  |  |   |       |  | <br> |  |  |  |  |  |  |      |  |  |    |    |   |   |
|   |    |    |   |   |    |    |   |    |   |   |   |   |   |   |    |   | . 0 |    |    |     |   |  | - 0 |      |   | <br>    |  |  |  |  |   |       |  | <br> |  |  |  |  |  |  |      |  |  |    |    |   |   |
|   |    |    |   |   |    |    |   |    |   |   |   |   |   |   |    |   | . 0 |    |    |     |   |  |     |      | 0 | <br>    |  |  |  |  |   |       |  | <br> |  |  |  |  |  |  |      |  |  |    |    |   |   |
|   |    |    |   |   |    |    |   |    |   |   |   |   |   |   |    |   | . 0 |    |    |     |   |  | - 0 |      |   | <br>    |  |  |  |  |   |       |  | <br> |  |  |  |  |  |  |      |  |  |    |    |   |   |
|   |    |    |   |   |    |    |   |    |   |   |   |   |   |   |    |   | 0   |    |    | 0   |   |  | 0   |      | 0 | <br>1.0 |  |  |  |  |   |       |  | <br> |  |  |  |  |  |  |      |  |  |    |    |   | 0 |
|   |    |    |   |   |    |    |   |    |   |   |   |   |   |   |    |   | . 0 |    |    |     |   |  |     |      |   | <br>    |  |  |  |  |   |       |  | <br> |  |  |  |  |  |  |      |  |  |    |    |   |   |
|   |    |    |   |   |    |    |   |    |   |   |   |   |   |   |    |   | 0   |    |    | 0   |   |  |     |      | 0 | <br>1.0 |  |  |  |  |   |       |  | <br> |  |  |  |  |  |  |      |  |  |    |    |   |   |
|   |    |    |   |   |    |    |   |    |   |   |   |   |   |   |    |   | . 0 |    |    |     |   |  |     |      |   | <br>    |  |  |  |  |   |       |  | <br> |  |  |  |  |  |  |      |  |  |    |    |   |   |
|   |    |    |   |   |    |    |   |    |   |   |   |   |   | 0 |    |   | . 0 |    |    | 0   |   |  | 0   |      | 0 | <br>    |  |  |  |  | 0 |       |  | <br> |  |  |  |  |  |  |      |  |  |    |    |   |   |
|   |    |    |   |   |    |    |   |    |   |   |   |   |   |   |    |   |     |    |    |     |   |  |     | <br> |   | <br>    |  |  |  |  |   |       |  | <br> |  |  |  |  |  |  | <br> |  |  |    |    |   |   |

First **search** the publication you want to add, it might already be in the ADA. If you find it: click on the link in the resul list to **link** it with your publication list. If you can't find it: check the spelling or add new literature by clicking **ADD**.

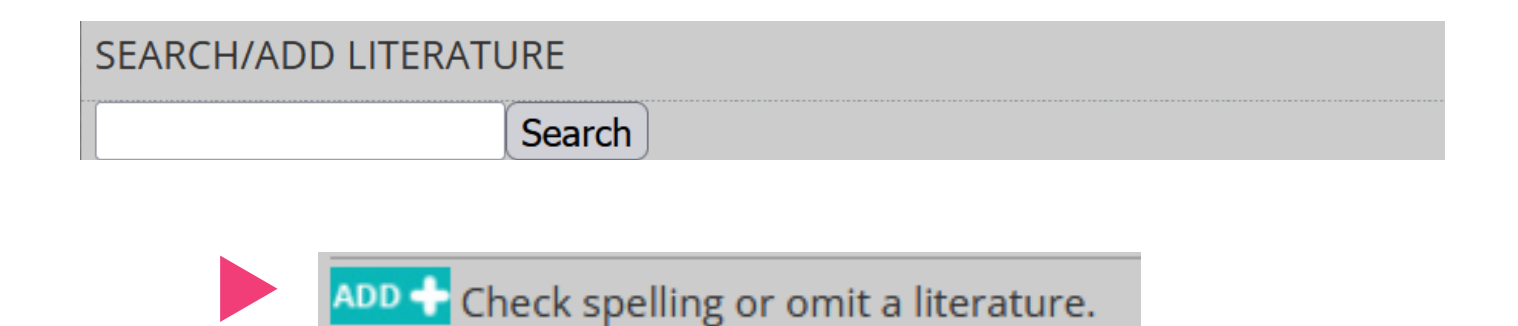

To add a new publication, selct a **category** from the dropdown menu. Fields marked in red are mandatory.

| ATEGORY |
|---------|
| book    |

Please fill in the form properly and use the correct format, e.g. Author; LAST NAME, FIRST NAME.

| AUTHOR (LAST NAME, FIRST NAME) | IS EDITOR |
|--------------------------------|-----------|
|                                | 1 0       |
| L                              | ] 0       |
| + Add Author                   |           |
|                                |           |
| TITLE                          |           |
|                                |           |
|                                |           |
|                                |           |
| L                              |           |
| VEAR                           |           |
|                                |           |
| ~                              |           |
|                                |           |
| PUBLISHER                      |           |
|                                | 7         |
|                                |           |
|                                |           |
| PLACE                          |           |
|                                | -         |
|                                |           |

Upload your publication/essay/text PDF

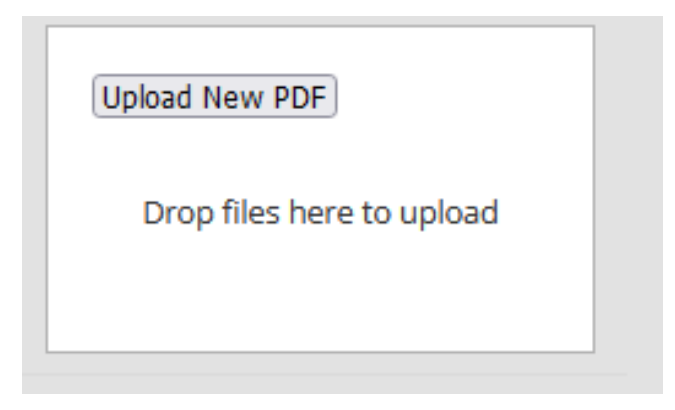